## **Connecting to the University of Texas VPN**

VPN (Virtual Private Network) is required to access your campus desktop from off campus as well as other UT services.

- VPN requires two-factor authentication using DUO.
- To setup DUO: https://mfa.login.utexas.edu

## Installing VPN (Application: Cisco Anyconnect Secure Mobility Client)

- Engineering managed computer
  - The application, Cisco AnyConnect Secure Mobility Client, should already be installed.
  - If you don't see it installed, open "Software Center" and choose to install it.
- Personal computer: PC or Mac
  - ° Go to https://vpn.utexas.edu and enter your UT EID and Password.
  - Authenticate with DUO
  - $^{\circ}~$  Select the Download button to download and install the software.
- Mobile Device
  - ° Download the free Cisco AnyConnect Secure Mobility Client app
    - Users of iOS devices may download the app from the iTunes App Store.
    - Users of Android devices may download the app from Google Play.
  - Please be sure to keep the apps updated.

## **Connecting to VPN:**

- Start the application: Cisco AnyConnect Secure Mobility Client.
- Enter the following:
  - Connect to: vpn.utexas.edu
  - ° You will be redirected to a UT Logon website.
  - Enter your EID and EID password.
  - You will be required to use DUO for multi-factor authentication.